## BİLİMSEL TOPLANTI BAŞLANGIÇ TARİHİNDEN <u>SONRA</u> BİLİMSEL TOPLANTIYA KATILMA ve KATILAMAMA DURUMUNDA BAŞVURU YAPAN PERSONELİN YAPMASI GEREKENLER

Bilimsel toplantı başlangıç tarihinden <u>sonra</u> toplantıya katılmama durumunda personelin mazeret bildirmesi için Bilimsel Toplantılara Katılım Kılavuzunda sayfa 9'da; *"Bilimsel toplantılara katılım sürecinden sonra <u>en geç bir ay içinde</u> sisteme katılım belgesini ve bilimsel toplantıya ilişkin bilgileri yükler." sayfa 10'da <i>"Personelin bilimsel toplantıya ilişkin belgeleri Yönerge ve Kılavuza uygun olarak yüklememesi ya da bilimsel toplantıya bir mazeret sunmadan katılmaması durumunda, personel bilimsel toplantıya katılmamış sayılır."* şeklinde ifade edilmiştir.

Bu kapsamda *bilimsel toplantılara katılım sürecinden sonra personel toplantıya <u>katıldıysa</u> bilimsel toplantı bitiş tarihinden itibaren <u>en geç bir ay içinde</u> personelin <i>sisteme katılım belgesini ve bilimsel toplantıya ilişkin bilgileri* yüklemesi için veya toplantıya <u>katılamadıysa</u> bilimsel toplantıya bitiş tarihinden itibaren <u>en geç bir ay içinde</u> mazeret bildirebilmesi için; bilimsel toplantılara katılım başvurusunda bulunan <u>personel tarafından</u> Şekil 1'de de görüldüğü gibi, "BAŞVURULARIM" ekranına girilerek, sağ tarafta bulunan "EYLEMLER" sekmesi altında bulunan "Katılım Bilgilerini Gir" ikonu tıklanır.

## 1. Bilimsel Toplantıya Katılım Sağlandıysa Bilimsel Toplantı Bitiş Tarihinden itibaren en geç 1 ay içinde :

305

Şekil 2'de yer alan ekran görüntüsü açılır. "Bilimsel Toplantıya Katılım Durumunuz" bölümünden **"Toplantıya Katıldım"** kutucuğu işaretlenir. "Dosya Seç" bölümüne **"Katılım Belgesi"** yüklenir ve **"Rapor Bilgileri"** kısmındaki <u>tüm alanlara</u> veri girişi yapılarak sisteme kaydedilir. Tüm alanlara veri girişi yapılmazsa ya da katılım belgesi yüklenmezse işlem tamamlanmamış sayılır ve toplantıya mazeret belirtmeksizin katılmamış olarak değerlendirilir.

|            | <ul> <li>Bilimsel Toplantılara Katılım Siste</li> </ul> | mi > Başvurularım |                   |                         |                |                |                           |                         |
|------------|---------------------------------------------------------|-------------------|-------------------|-------------------------|----------------|----------------|---------------------------|-------------------------|
|            | BAŞVURULARIM                                            |                   |                   |                         |                |                |                           |                         |
|            | ,                                                       |                   |                   |                         |                |                |                           |                         |
|            |                                                         |                   |                   |                         |                |                |                           |                         |
| і Үар      | Sayfada 10 🗸 kayıt göster                               |                   |                   |                         |                |                |                           | Ara:                    |
|            |                                                         |                   |                   |                         |                |                |                           |                         |
| ularım     | <b>BAŞVURU NO</b>                                       | BAŞVURU TARIHI    | 🔷 TOPLANTININ ADI | BAŞLAMA / BITIŞ TARIHI  | BAŞVURU DURUMU | İZIN BELGESI   | EK BILGILER               | Katılım Bilgilerini Gir |
| n İşlemler | MEB.MT.2025.000024                                      | 05.03.2025        | aaa kongresi      | 26.03.2025 / 28.03.2025 | Onaylandı      | 🗎 İzin Belgesi | Katılım bilgileri girildi | <ul> <li>●</li> </ul>   |

Şekil 1. Başvurularım Ekranı

|                                                                                                    | Katılım Bilgileri                                                                                                    | ×              |
|----------------------------------------------------------------------------------------------------|----------------------------------------------------------------------------------------------------|----------------|
|                                                                                                    | Bilimsel taplantıya katılım bilgilerinizi giriniz. Katılım bilgileriniz <b>"Başvuru Detay"</b> sayfasında görüntülenir.         | ×              |
|                                                                                                    | Bilimsel Toplantıya Katılım Durumunuz *                                                                                         |                |
| BAŞVURU TARIHI                                                                                                    | Toplantiya katilam     Toplantiya katilamadim                                                                                   | İZIN BELGESI   |
| 05.03.2025                                                                                                    | Katlum Bèlgesi *                                                                                                    | Dizin Belgesi  |
| 21.04.2025<br>Bosvuru Tarihi                                                                                                    | Dosya Seç Dosya seçilmedi Yükle 🗎 Katılım Belgesi 🛱 Sil                                                                         | E Izin Belgesi |
|                                                                                                    | Kaydét Kapat                                                                                                    |                |
|                                                                                                    | 5                                                                                                    |                |
| kadikton sonra silindimaz.<br>Idji kuumi tarafridan kaki ansikoo<br>bilantiya kationikayadak, persangti i<br>an ibaoren (Marini Rajakini dira | Rapor Bilgileri                                                                                                    |                |
| C-V                                                                                                    | Katılmış olduğunuz bilimsel toplantıya yönelik nihai raporu oluşturmak için aşağıda yer alan alanlara ilgili bilgileri giriniz. |                |
| 62                                                                                                    | Konuşma Başuğı / Katkinin Konu Atani *                                                                                          |                |
|                                                                                                    | Bilimsel toplantının eğitim sistemine katkıları *                                                                               |                |
|                                                                                                    |                                                                                                    |                |
|                                                                                                    | Bilimsel toplantının personele katkıları *                                                                                      |                |
|                                                                                                    |                                                                                                    |                |
|                                                                                                    | Genel görüş ve öneriler *                                                                                                    |                |
| 6                                                                                                    |                                                                                                    |                |
|                                                                                                    | Kaydet Kapat                                                                                                    |                |
| Ş                                                                                                    | ekil 2. Toplantıya Katılım Sağlandığnda Katılm Belgesi ve Rapor Bilgileri Girilec                                               | ek Ekran       |
| N                                                                                                    | _                                                                                                    |                |
| 5                                                                                                    | 2                                                                                                    |                |
| V                                                                                                    |                                                                                                    |                |

Şekli Z. Toplantiya Katlılm Sağlanalgnaa Katlım Belgesi ve Kapor Bilgileri Girilecek Ekran

## 2. Bilimsel Toplantıya Katılım Sağlan<u>ma</u>dıysa:

- Star Şekil 3'te yer alan ekran görüntüsü açılır. "Bilimsel Toplantıya Katılım Durumunuz" bölümünden "Toplantıya Katılamadım" kutucuğu işaretlenir. "Dosya Seç" bölümüne mazaret izninin bulunduğu belge sisteme yüklenip kaydedilir. Personel tarafından mazeret durumunu bildiren belge sisteme yüklendikten sonra ilgili başvuruyu değerlendiren birimdeki Koordinatör tarafından onaylanması gerekir.

|     | Katium Bilgileri                                                                                                    |
|-----|----------------------------------------------------------------------------------------------------|
|     | Bilinset toplantıya katılım bilgilerinizi giriniz. Katılım bilgileriniz <b>"Başvuru Detay"</b> sayfasında görüntülenir. X                                                                                                    |
|     | Bilimsel Toplantya Katilim Durumunuz *                                                                                                    |
|     | Toplantiya katildim     Toplantiya katildim                                                                                                    |
|     | Mazeret Belgesi *                                                                                                    |
|     | Dosya Seç         Dosya seçilmedi         Yükle         Mazeret Belgesi Yüklermedi           Dosya ferrest, adi, doşulu en tasia 3.0 Mü olmaiside.                                                                                                    |
| 0   | Kaydet Kapat                                                                                                    |
| 0.7 |                                                                                                    |
| 0   | Rapor Bilgileri rateti v et constante et constante et con |
| 02  | Katılmış olduğunuz bilimsel toplantıya yönelik nihai raporu oluşturmak için aşağıda yer alan alanlara ilgili bilgileri giriniz.                                                                                                    |
|     | Konuşma Başlığı / Katkının Konu Akanı *                                                                                                    |
|     | Bilimsel toplantının eğitim sistemine katkıları *                                                                                                    |
|     |                                                                                                    |
|     | Bilimsel toplantnın personele katkıları *                                                                                                    |
|     |                                                                                                    |
|     | Genel görüş ve öneriler *                                                                                                    |
|     |                                                                                                    |
|     | Kaydet Kapat                                                                                                    |
| 0   |                                                                                                    |
| 0   | Şekil 3. Mazeret Belgesi Girmeye Yönelik Ekran                                                                                                    |
| 7.5 |                                                                                                    |
| V   | 3                                                                                                    |
|     |                                                                                                    |
|     |                                                                                                    |